## LG (WebOS)

1. Нажать на пульте кнопку Ноте (Домик)

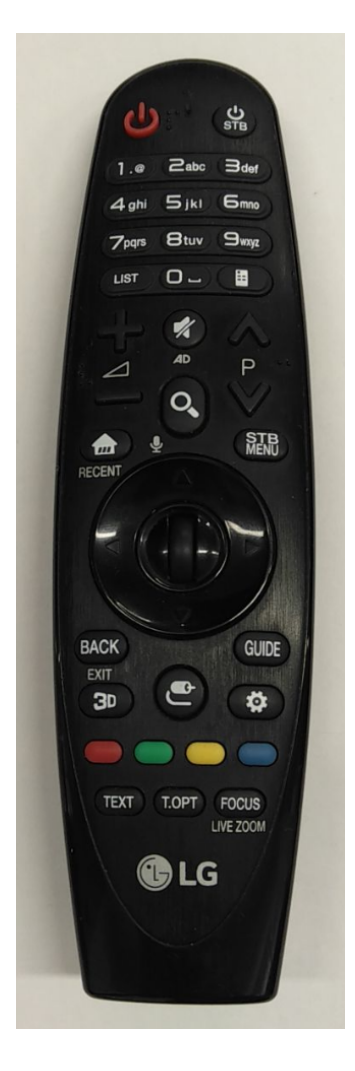

2. Выбрать пункт LG Content Store

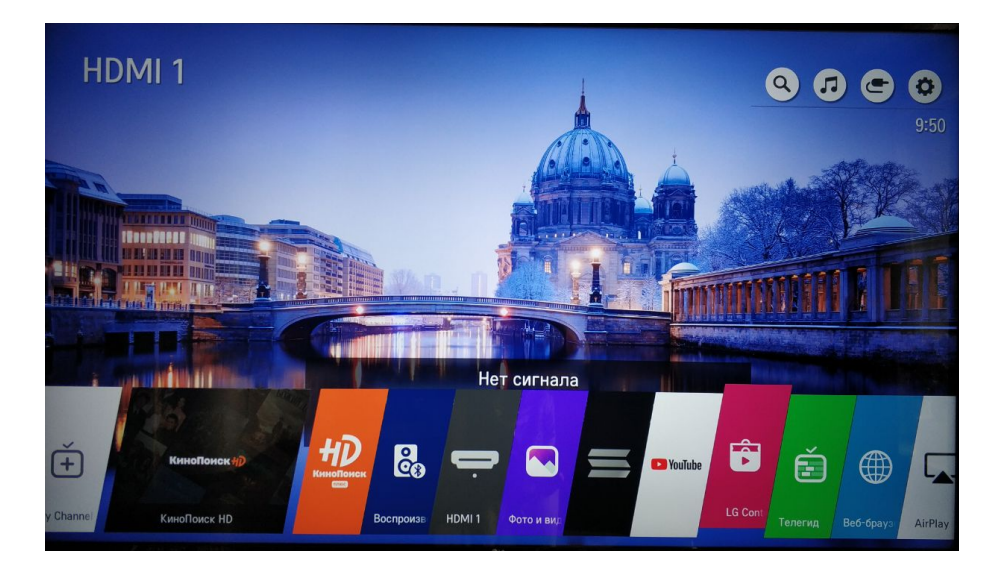

## 3. Зайти в раздел поиска (изображение лупы в верхнем правом углу):

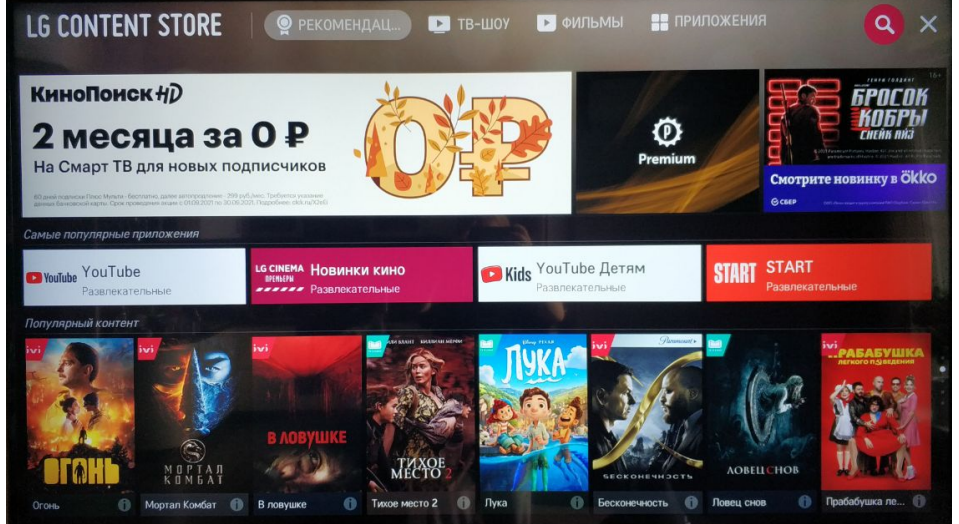

4. Набрать в строке поиска слово Ufanet, выбрать приложение и нажать кнопку OK:

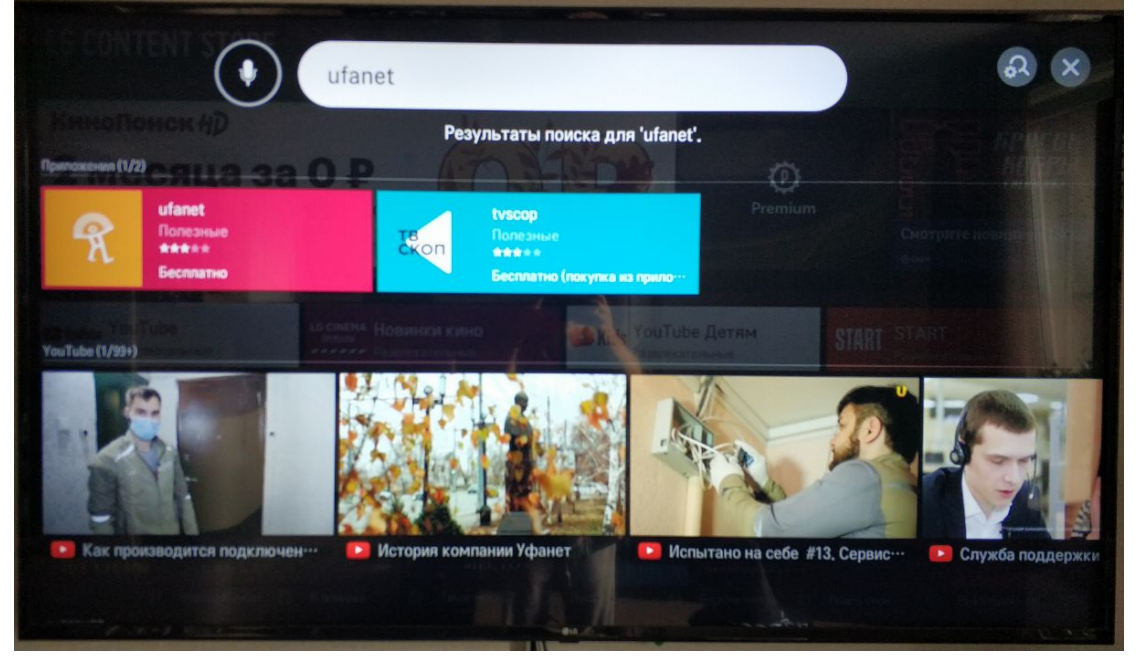

5. Выбрать пункт установить:

| litanot                                                     |                                                                                                    |                                                                                    |  |  |  |  |  |
|-------------------------------------------------------------|----------------------------------------------------------------------------------------------------|------------------------------------------------------------------------------------|--|--|--|--|--|
| ulanet                                                      |                                                                                                    | **                                                                                 |  |  |  |  |  |
|                                                             | Подробные сведения                                                                                                    |                                                                                    |  |  |  |  |  |
|                                                             | Полезные   ++++++++ Рейтинг : 12+<br>Продавец : JSC Ufanet                                                                                        |                                                                                    |  |  |  |  |  |
| Sec. 1                                                      | Контактные данные поставщика : developer@ufanet.ru                                                                                                |                                                                                    |  |  |  |  |  |
|                                                             |                                                                                                    | Официальное приложение компании для абонентов компании АО "Уфанет" для просмотра Т |  |  |  |  |  |
| 1                                                           | Официальное приложение компании для абонентов компании АО "Уфанет" для прос                                                                       | смотра 1                                                                           |  |  |  |  |  |
| a                                                           | Официальное приложение компании для абонентов компании АО "Уфанет" для прос<br>каналов на телевизорах с поддержкой SmartTV.<br>                   | смотра 1                                                                           |  |  |  |  |  |
| 1                                                           | Официальное приложение компании для абонентов компании АО "Уфанет" для проск<br>каналов на телевизорах с поддержкой SmartTV.<br>                  | смотра <sup>-</sup><br>еч                                                          |  |  |  |  |  |
| установить                                                  | Официальное приложение компании для абонентов компании АО "Уфанет" для проси<br>каналов на телевизорах с поддержкой SmartTV.<br><br>Снимки экрана | смотра 1<br>ец                                                                     |  |  |  |  |  |
| УСТАНОВИТЬ<br>Размел : 271 35КВ                             | Официальное приложение компании для абонентов компании АО "Уфанет" для проси<br>каналов на телевизорах с поддержкой SmartTV.<br><br>Снимки экрана | смотра                                                                             |  |  |  |  |  |
| УСТАНОВИТЬ<br>Размер : 271.35КВ<br>(478MB свободно / 549MB) | Официальное приложение компании для абонентов компании АО "Уфанет" для проси<br>каналов на телевизорах с поддержкой SmartTV.<br><br>Снимки экрана | смотра <sup>-</sup><br>eu                                                          |  |  |  |  |  |

После установки приложение можно будет запустить. В дальнейшем приложение можно будет найти в списке приложений (кнопка Home):

|        | T STORE<br>Intent St | 9 рекомендац<br>Ore                                                                                                    | ⊵ тв-шоу                                                                                        | ▶ ФИЛЬМЫ                                                | ПРИЛОЖЕНИЯ            | 6 9 3                            |
|--------|----------------------|----------------------------------------------------------------------------------------------------|-------------------------------------------------------------------------------------------------|---------------------------------------------------------|-----------------------|----------------------------------|
| vfanet |                      |                                                                                                    |                                                                                                 |                                                         |                       | 9:52                             |
|        | Я                    | Подробные сведени<br>Полезные   ++++<br>Продавец : JSC U<br>Контактные дани<br>Официальное пр<br>каналов на телев<br><br>Снимки экрана | ия<br>••   Рейтинг:12+<br>Ifanet<br>ные поставщика: de<br>иложение компани<br>изорах с поддержк | eveloper@ufanet.ru<br>и для абонентов ко<br>ой SmartTV. | омпании АО "Уфанет" д | <b>цля просмотра</b> ТВ<br>ещё ~ |
| ивид   | YouTube              | е раски<br>Телегид Веб-брауз                                                                                                    | R<br>utanet<br>a yoranou                                                                        | Рук-во по/                                              | Vites                 | Ланиров:                         |